### **TUTORIEL DREV (Déclaration de Revendication)**

| 1 Vous êtes un négociant vinificateur | 2  |
|---------------------------------------|----|
| 1.1 DREV partielle                    | 2  |
| 1.2 Paiement des factures             | 6  |
| 1.3 DREV totale                       | 7  |
| 1.4 Paiement des factures             | 14 |

Si vous rencontrez des problèmes d'ouverture de fenêtres, c'est que vous avez un problème de popup. Vous reportez au tutoriel popup également disponible sur notre site ou auprès de nos services.

### 1 Vous êtes un négociant vinificateur

Vous rentrez avec vos codes d'accès sur le site http://www.innov-bourgogne.fr

#### Vous cliquez sur l'onglet DR DREV

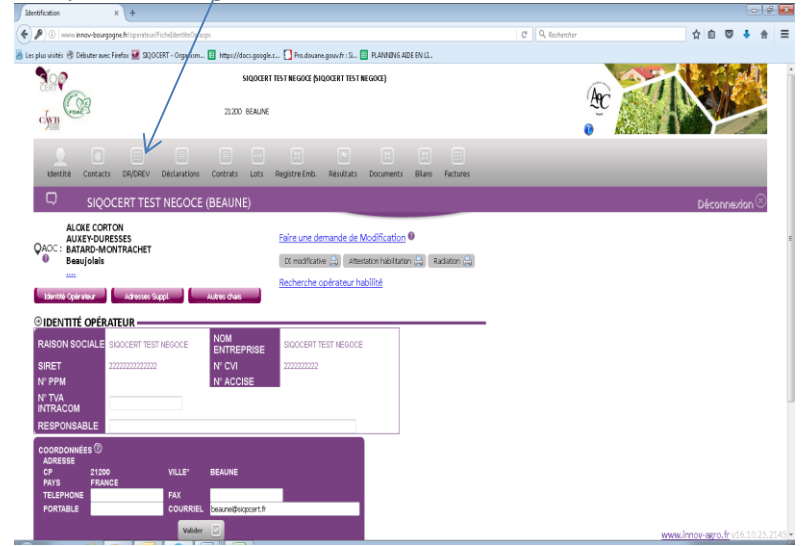

#### **1.1 DREV partielle**

Vous cliquez sur l'onglet DREV négoce puis sur le bouton « Générer DREV Négoce Partielle »

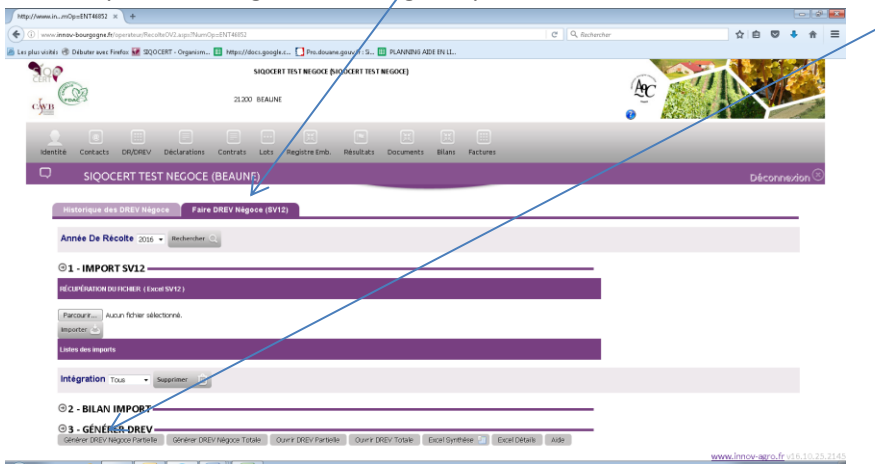

Un message apparait vous alertant sur le fait que vous allez faire une DREV partielle où seuls les vins nouveaux sont autorisés. Vous confirmez ou non votre choix.

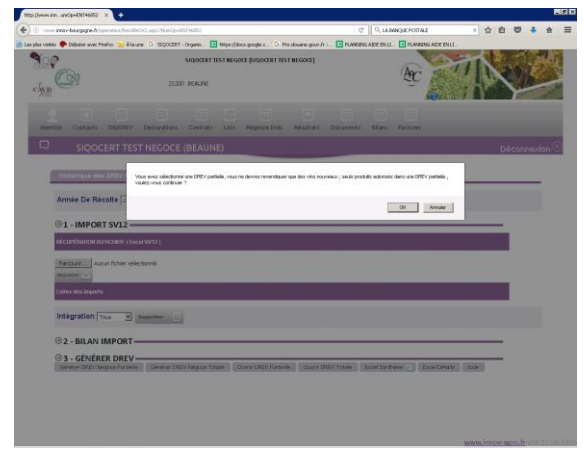

Si vous cliquez sur le bouton « ok », l'écran suivant apparait qui vous permet de saisir vos produits à revendiquer et leur volume

A chaque ligne, vous cliquez sur le bouton « ajouter »

Vous répétez l'opération pour tous vos produits de vins nouveaux

| Bienverve si<br>FDAC                                                             | ur la plateforme du SIQO                | CERT - CAVB -                         |     |                         |                                  |                          |                           | A   | c ~1          | K           |
|----------------------------------------------------------------------------------|-----------------------------------------|---------------------------------------|-----|-------------------------|----------------------------------|--------------------------|---------------------------|-----|---------------|-------------|
| REVENDICATIO                                                                     | N PARTIELLE 201                         | 5                                     |     |                         |                                  |                          |                           | S   | SIQOCERT TEST | NEGOCE Ferr |
| FAX :<br>PORTABLE :<br>COURRIEL Countiet ()                                      | eaune@sigocert fr                       |                                       | 0   | N° DE DOSSIER<br>STATUT | ноя оксал                        | IT SHELL                 |                           |     |               |             |
| ADRESSE ENTREPÔT<br>euillez cochez dans la liste ci o<br>sirre                   | lessous l'adresse d'entre               | posage des vins revendique<br>ADRESSE | is. | CP                      |                                  | VILI                     | LE                        |     |               |             |
|                                                                                  |                                         |                                       |     |                         |                                  |                          |                           |     |               | -           |
| OBSERVATIONS                                                                     |                                         |                                       |     |                         |                                  |                          |                           |     |               |             |
| OBSERVATIONS                                                                     | EVENDIQUÉS (* SAIS                      | sie obligatoire) ——                   |     |                         | 1                                |                          |                           |     |               |             |
| OBSERVATIONS                                                                     | EVENDIQUÉS ( * SAIS                     | NE OBLIGATOIRE)                       |     | MENTION<br>VALORISANTE  | VOLUME<br>L16°<br>(HL)           | VSI L18*<br>(HL)         | VOLUME^                   |     |               |             |
| OBSERVATIONS UISTE DES PRODUITS RI Perscolars 2016 Beacolars 2016 Beacolars 2016 | EVENDIQUÉS ( * SAIS<br>PRODUIT * AGC/CO | DIE OBLIGATOIRE)                      |     | MENTION<br>VALORISANTE  | VOLUME<br>L18*<br>(HL)<br>100,00 | VSI L18*<br>(HL)<br>0,00 | VOLUME*<br>(HL)<br>100,00 | 7 . |               |             |

| www.mnov-bourgogne.fr/Texterstan/Ferendcassr/CHDP    | NEGACE.aspx?TspeRec=F5NumOp=ExiT458520T=1W2C2bCarpage | s=3016                                                                                                    |                                                                                                    |      |            |
|------------------------------------------------------|-------------------------------------------------------|----------------------------------------------------------------------------------------------------|----------------------------------------------------------------------------------------------------|------|------------|
| Biervenue sur la plat<br>FDAC                        | eforme du SIQOCERT - CAU8 -                           | A                                                                                                    | C TANK                                                                                                    |      |            |
| REVENDICATION PAR     OBSERVATIONS                   | RTIELLE 2016                                          | c                                                                                                    | SIQOCERT TEST NEGOCE Ferme                                                                                                    | r©]  | Ecran DREV |
|                                                      | QUÉS ( * SAISIE OBLIGATOIRE)                          | a) anothing and a start ()                                                                                                    | 1.00 / 1. 1. 1. 1. 1                                                                                                    |      | L          |
| PROPERTY AND COLUMNS                                 | sonone out out of the out of the out of               | and the set of the set of the set | A CONTRACTOR OF THE CONTRACTOR OF THE CONTRACTOR | 1    |            |
| Beaujolais 2016<br>Beaujolais Villages rouge primeur | H8.A 0,00 100,00 0,00 0,00                            | e eq,o eq,o eq,o eq,o                                                                                                    | 0,00 0                                                                                                    |      |            |
| MACON 2016<br>MACON PRIMEUR BLANC                    | HaA 0,00 100,00 0,00 0,00                             | 0,00 0,00 00,0 00,0 0                                                                                                    | 0,00 0                                                                                                    |      |            |
| Chose -                                              |                                                       | q                                                                                                    | Aposter (C)                                                                                                    |      |            |
| Enregistrer 🔄 Hotfier 💽 Annuler 🤇                    | ]                                                     |                                                                                                    |                                                                                                    |      |            |
| *Palement en ligne sécuriségne sécuris               |                                                       |                                                                                                    | Copyright 2013 - INNOV WORD CONTLETING                                                                                                    |      |            |
| VACUUM OF MUNICIPAL VISA                             |                                                       |                                                                                                    | www.innov-aero.fr                                                                                                    | 10.2 |            |

Quand vous avez fini de saisir votre DREV partielle, vous cliquez sur :

- Le bouton « notifier », un message (écran ci-dessous) apparait vous signalant que vous allez notifier votre DREV partielle...

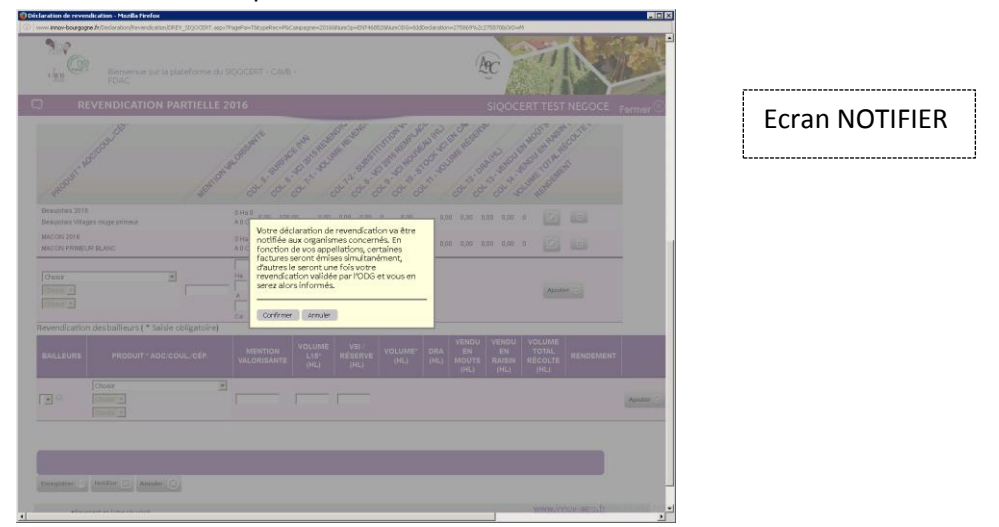

 Si vous cliquez sur « confirmer », votre DREV est envoyée et vous arrivez sur l'écran ci-dessous

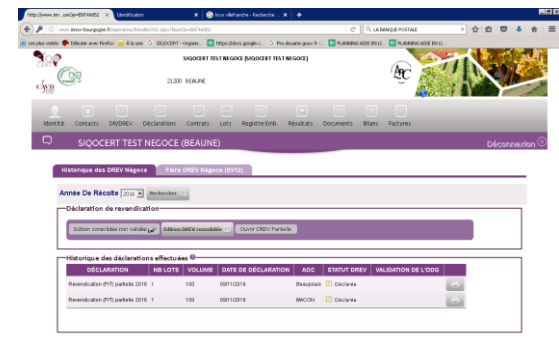

- Si vous cliquez sur le bouton »annuler », vous revenez à l'écran DREV
- Le bouton « enregistrer » , le message suivant vous rappelle qu'il faudra la notifier pour que l'ODG la recoive.

| Bienvenk<br>FDAC    | ue sur la plateforme du SIQOCERT - CAVB    | AC CONTRACT                                                                 |
|---------------------|--------------------------------------------|-----------------------------------------------------------------------------|
| REVENDICAT          | TION PARTIELLE 2016                        | SIQOCERT TEST NEGOCE Permit                                                 |
| IDENTITÉ OPÉRATEUR  | . 0                                        | SUIVI DE LA DÉCLARATION                                                     |
| DM/RAISON SOCIALE : | BIQCCERT TEST NEGOCE                       | DATE DE DÉPOT DE DÉCLARATION : 09/HI2016                                    |
| RET :               | 22222777777772                             | ANNÉE DE RÉCOLTE : 2016                                                     |
| CVI 1               | 2222222222                                 | a last one have the 1 founds to self for one was unto 700 to a local to set |
| RESSE :             |                                            | n ann san ansainte, a naona an naonn pear san saos an ann an an             |
| P. VILLEL           | 21300 BEAUNE                               | OK                                                                          |
| LÉPHONE :           |                                            |                                                                             |
| NX ::               |                                            | AUTEUR VALIDATION ORGANISME :                                               |
| ORTABLE :           |                                            | N' DE DOSSIER                                                               |
| OURRIEL Courses     | besune@poopert#                            | STATUT                                                                      |
|                     |                                            |                                                                             |
| ADRESSE ENTREPÔT -  | ci dessous l'adresse d'entrenosage des vir | ins reversifiqués.                                                          |
| SITE                | ADRESSE                                    | CP VILLE                                                                    |
|                     |                                            | Apater                                                                      |
| OBSERVATIONS        |                                            |                                                                             |
|                     |                                            |                                                                             |
|                     |                                            |                                                                             |
| LISTE DES PRODUITS  | REVENDIQUÉS ( * SAISIE OBLIGAT             | TOIRE)                                                                      |
|                     |                                            | ( 100 1000 100 100 100 100 100 100 100 1                                    |
| 13.                 |                                            | and and and and and and an an an and and                                    |
| -OSUNC              | 1 and 10                                   | we all we have an all all all all all all all all all                       |

\_

Quand vous cliquerez sur le bouton « Ok », vous constaterez dans l'onglet « DREV » qu'elle est en brouillon (écran ci-dessous).

Pour la notifier, il vous faut cliquer sur le bouton « ouvrir DREV partielle », L'écran DREV apparait et vous cliquez sur le bouton « notifier »

|                                                                                                    |                                                                                                    |                    |                               |                   |                |                       | -                      |             |            |           |               |     |     |       |          |
|----------------------------------------------------------------------------------------------------|----------------------------------------------------------------------------------------------------|--------------------|-------------------------------|-------------------|----------------|-----------------------|------------------------|-------------|------------|-----------|---------------|-----|-----|-------|----------|
|                                                                                                    | Image: Approximation of the second set of the second set of the sec                                                                                                    | ttp://www.innuml   | Op=ENT46852 × 👿 510           | OCERT - Organisme | de co 🗙 🚽      | •                     |                        |             |            |           |               |     |     |       | <u> </u> |
| Tata meter de la face en entre la la la con d'action en de la contra de la contra d                                                                                                    | Standard Obder wert Hafe Alaure C StOCHT - Organ E Helpelder angele C Shadwer gour Fr. C PLANDER ALE CHIL C PLU<br>Standard Hist Historie gladozist Hist Historie gladozist Hist Historie<br>2020 BIALNE<br>2020 BIALNE<br>20                 | ) 🕕                | -bourgogne.fr/operateur/Reco  | teOV2.aspx?NumOp  | ENT46852       |                       |                        | C           | Q, LA BANK | UE POSTAL | ε             | → 1 | n e | 0/1   | Ĥ        |
| ISOCIET ITSI IEGOC [BIOCIET ITSI IEGOC BIOCIET ITSI IEGOC]<br>ISOCIE ISONICIE ISONICIE ITSI IEGOC BIOCIETIES IEGOC<br>ISOCIECT IEGO BIOCIE ISONICIE IEGOCIE<br>ISOCIECT IEGO BIOCIET IEGOCIE (BEAUNE)<br>ISOCIECT IEGOCIE (BEAUNE)<br>IEGOCIETIEST NEGOCIE (BEAUNE)<br>IEGOCIETIEST NEGOCIE<br>IEGOCIETIEST NEGOCIE (BEAUNE)<br>IEGOCIETIEST NEGOCIE (BEAUNE)<br>IEGOCIETIEST NEGOCIE (BEAUNE)<br>IEGOCIETIEST NEGOCIE<br>IEGOCIETIEST NEGOCIE<br>IEGOCIETIEST NEGOCIE<br>IEGOCIETIEST NEGOCIE<br>IEGOCIETIES | I SQCCET TEST NEGOCI PAGOLET TEST NEGOCI PAGOLET TEST NEGOCI<br>2.200 EALNE<br>2.200 EALNE<br>2.200 EA | es plus visités  🗭 | Débuter avec Firefox 📄 À la   | une G SIQOCER     | T - Organis [  | https://docs.google.c | G Pro.douane.gouv.fr : | 🔠 PLANNONG  | AIDE EN LL | E PLANNU  | NG AIDE EN LI |     |     |       |          |
| Identitie       Concercis       DB/DERV       Declaration       Contraits       Liss       Registre time       Residuates       Documents       Balans       Partney         SIQOCERT TEST NEGOCIE (BEAUNE)       Décommer/son       Décommer/son       Décommer/son       Décommer/son         Historique des DREV Hégocie       Faine DREV Alligocie (SV12)       Année De Récotie       Décommer/son       Décommer/son         Obclaration de revendication       Extender Contraité       Contra DREV Alligocie (SV12)       Extender Contraité       Décommer/son         Historique des DREV Hégocie       Extender Contra value       Contra DREV Alligocie (SV12)       Extender Contra value       Contra DREV Alligocie (SV12)         Année De Récotie       Contra value       Contra DREV Alligocie (SV12)       Extender Contra value       Contra dREV Alligocie (SV12)         Inflictorique des déclaration effectuées @       Extender Contra value       Contra DREV Alligocie (SV12)       Extender Contra value       Contra dREV Alligocie (SV12)         Historique des déclaration effectuées @       Extender Contra value       Contra DREV Alligocie (SV12)       Extender Contra value       Contra dREV Alligocie (SV12)         Revendication (PT) partielle 2016       10       Destruction       Destruction       Contra dREV Alligocie (SV12)                                                                                                    | Marite Costexes DRUPEV Declarations coverate Loss Registre Timb. Résistes Documents Bliess Returns         SIQOCERT TEST NEGOCIE (BEAUNE)         Netorique des DREV Négocie         Parce DREV Declaration of revendication         Obschriftender @         Déclaration de revendication         Déclaration de revendication         Déclaration de revendication         Déclaration de revendication         Déclaration de revendication         Déclaration de revendication         Déclaration de revendication         Prevendication Phy partielle 2016 1         100       0811/2016         Revendication (P) partielle 2016 1         100       0811/2016         MacON       Brouling                                                                                                    |                    | (A)                           | 212               | SIQOCERT       | TEST NEGOCE (SIQOCER  | T TEST NEGOCE)         |             |            | Æ         |               |     |     | N.K.  |          |
| SIQOCERT TEST NECOCE (BEAUNE)         Déconnection           Historique des DREV Négace         Faire DREV Négace (SV/2)         Année De Récolte 2016 ************************************                                                                                                    | SIQOCERT TEST NECOCE (BEAUNE)     Déconsidérion       Historique des DREV Négace     Earre DREV Négace (BV12)       Année De Récolte 2010 ::     instanter ::       Déclaration de revendication     :       Extra consolité rom validée ::     Courr DREV Partalité       Historique des déclarations effectuées ::     :       Déclaration Mis Lotts     Volume::       Année De déclaration seffectuées ::     :       Déclaration Mis Lotts     Volume::       Année De déclaration seffectuées ::     :       Déclaration Mis Lotts     Volume::       Année De déclaration seffectuées ::     :       Déclaration Mis Lotts     Volume::       Revendication (PT) partielle 2016 ::     :       Revendication (PT) partielle 2016 ::     :       Revendication (PT) partielle 2016 ::     :       Revendication (PT) partielle 2016 ::     :                                                                                                    | Identité           | Contacts DR/DREV              | Déclarations      | Contrats       | Lots Registre E       | mb. Résultats          | Documents   | Bilans P   | actures   | /             |     |     |       |          |
| Historique des DREV Négoce (SV12) Année De Récolte 2016 3 Redender Q Déclaration de revendication Editoriconolitie non valide 2 Réden DREV municipie (Canno DREV Partolite Editorique des déclarations effectuées 0 Déclaration des déclarations effectuées 0 Déclaration MB dorb Volume Darte de Déclaration Ado Statut OREV Validation de Lobo Revendication (PI) partielle 2016 1 100 BR1/2018 Breapilitie D Broullion                                                                                                    | Historique des DREV Negoce (EVI2)  Année De Récolte 2016 3 andonate   Déclaration de revendication  Extern consolisie non valide   Revendication  Historique des déclarations effectuées   Déclaration NIB LOTS VOLLME DATE DE DÉCLARATION AOC STATUT DREV VALIDATION DE L'ODO  Revendication (P) puteile 2016 1 100 Geri/Cole Maccol De Déclaration   Revendication (P) puteile 2016 1 100 Geri/Cole Maccol De Déclaration   Revendication (P) puteile 2016 1 100 Geri/Cole Maccol De Déclaration   Cole Maccol De Déclaration   Cole Maccol De Déclarati                                                                                                    | D .                | SIOOCERT TE                   |                   | E (BEAUN       | IE)                   |                        |             |            |           |               |     | D.  | henne | den (    |
|                                                                                                    | Déclaration de revendication     Extens DetV convelidée [7] Curre (PEV/ Partelle     Extens DetV convelidée [7] Curre (PEV/ Partelle     Déclaration = effectuées      Déclaration = effectuées      Déclaration =                                                                                                    | Anr                | née De Récolte 2016           | Recherche         | Q.             |                       |                        |             | /          |           |               |     |     |       |          |
| Editori consolidite non validite an effectuées C<br>Historique des déclarations effectuées C<br>DécLARATION NE LOTS VOLUME DATE DE DÉCLARATION AC STATUT DREY VALIDATION DE LODO<br>Revendication (PT) partielle 2016 1 100 EM1/2016 Besugnites D Bruillon                                                                                                    | Editori consolidie non validie en et validie et et consolidité (1) Currir CREV Partalio  Historique des déclarations effectuées  Editori value Déclaration Nel LOTS Volume DATE DE DÉcLaration Aoc Statut DREV Valudation DE Lobo  Revendication (7/1) partelle 2016 1 100 0811/2016 Beaujoise Browlinn  Emulion  Emulion  Emu                                                                                                    |                    | éclaration de reven           | dication          |                |                       |                        |             | /          |           |               |     | _   |       |          |
| Historique des déclarations effectuées  DÉCLARATION NB LOTS VOLUME DATE DE DÉCLARATION ADC STATUT DREV VALIDATION DE L'ODD Revendication (VII) partielle 2016 1 100 08/11/2016 Besujutate D Brouillion                                                                                                    | Historique des déclarations effectuées @         Anc         Statut Drev         VALIDATION DE L'ODO           Réendication (P/T) parteille 2016         1         150         0911/2016         Bezajotés         Devullon           Revendication (P/T) parteille 2016         1         150         0911/2016         Bezajotés         Devullon         CO           Revendication (P/T) parteille 2016         1         150         0911/2016         MACON         Devullon         CO                                                                                                    |                    | Edition consolidée non w      | ildón 🔊 Editi     | on DREV consol | Gdée 🖹 Currir DREV    | / Partielle            | K           |            |           |               |     |     |       |          |
| DÉCLARATION INBLOTS VOLUME DATE DE DÉCLARATION A.OC STATUT DREV VALIDATION DE L'ODO Revendication (V/I) pundiele 2016 1 100 08/11/2016 Besujutate D Bruvillon                                                                                                    | DÉCLARATION         NB LOTS         VOLUME         DATE DE DÉCLARATION         ACC         STATUT DREV         VALIDATION DE LODO           Revenduation (PT) partielle 2016         100         Diriz/016         Breagines         Direvalion         CO           Revenduation (PT) partielle 2016         100         Diriz/016         Breagines         Direvalion         CO           Revenduation (PT) partielle 2016         100         Diriz/016         MACON         Direvalion         CO                                                                                                    |                    | listorique des déclar         | ations effectu    | iées 🛛 —       |                       |                        |             |            |           |               |     |     |       |          |
| Revendication (P/T) partielle 2016 1 100 09/11/2016 Beaujolais D Brouillon                                                                                                    | Revendication (P/T) particle 2016         100         Birl1/2016         Besugiates         D struction         Col           Revendication (P/T) particle 2016         100         Birl1/2016         MACON         D struction         Col                                                                                                    |                    | DÉCLARATION                   | NB LOT            | S VOLUM        | E DATE DE DÉCLA       | RATION AOC             | STATUT DRI  | EV VALIC   | ATION D   | E L'ODG       |     |     |       |          |
|                                                                                                    | Revendsation (P/I) partielle 2016 1 160 08/11/2016 MACON Disruellon                                                                                                    |                    | Decembration (D/D continue    | 2016 1            | 100            | 09/11/2016            | Beaujolais             | Brouillon   |            |           |               | 3   |     |       |          |
| Revendication (P/T) partielle 2016 1 100 09/11/2016 MACON Disoullon                                                                                                    |                                                                                                    | ,                  | revenuication (PVI) partiene  |                   |                |                       |                        |             |            |           |               |     |     |       |          |
|                                                                                                    |                                                                                                    | ,                  | Revendication (P/T) partielle | 2016 1            | 100            | 09/11/2016            | MACON                  | D Brouillon |            |           | - K           | -   |     |       |          |

Vous vous retrouvez à l'écran NOTIFIER et continuer la procèdure

Suite à l'envoi de votre DREV, vous recevrez un mail de confirmation. Mail ci-après :

**Objet :** Accusé de réception de votre déclaration de Revendication (P/T)

L'organisme destinataire a bien reçu votre déclaration de Revendication (P/T) ce jeudi 20 octobre à 10:04 .

www.innov-agro.fr v16.11.09.070

Nous vous remercions d'avoir utilisé notre plateforme de déclaration en ligne Cordialement

Ne pas répondre à ce mail ou envoyer un mail à sigocert@sigocert.fr

#### Pour les beaujolais et beaujolais villages primeurs

SIQOCERT vous demandera par la suite un SV12 partielle ou tout document indiquant les surfaces totales de vos appellations. Vous pouvez transmettre ce document à SIQOCERT par mail une fois votre DREV partielle réalisée.

#### **1.2 Paiement des factures**

Vous allez sur l'onglet « Factures » où vous pouvez payer les factures émises et/ou les visualiser.

Pour payer en ligne, il faut que vous ayez souscrit à ce service auprès de votre propre banque pour y avoir accès.

Vous cliquez sur le bouton « Règlement en ligne » puis sur le bouton « Accèder au paiment »

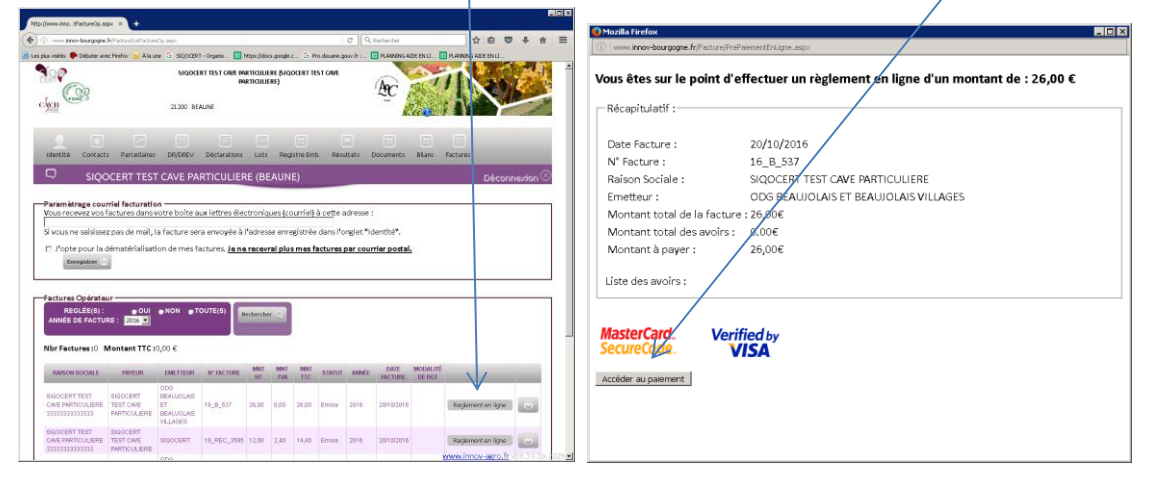

Vous rentrez les informations demandées comme pour tout paiement sur internet.

|                                                   | insciones procession programmenta<br>E-transactions, la solution de paiement sur internet du Crédit A                                                                                                    | aricole |
|---------------------------------------------------|----------------------------------------------------------------------------------------------------|---------|
| <u> </u>                                          | Palement de<br>2500 EUR                                                                                                    | giroono |
|                                                   | CVO BØVA                                                                                                    |         |
| Verified by<br>VISA<br>MasterCard.<br>SecureCode. | Naméri de carte<br>Date de fis de solate (BARMA)<br>Comparamente statal<br>2 deminer chilles au des de la cate (7)<br><< ANNER VALUE >>                                                                                                    |         |
|                                                   |                                                                                                    |         |
|                                                   | Manstart: Indicatif de votre achat en devises. Deminer mise à jour des taux la 2010/0316<br>■ son une © las z ce III de la ce de la ce de la ce de la ce de la ce de la ce de la ce de la ce de la ce de la<br>Deminer yours intro demané                             |         |
|                                                   | Si votre banque adhere au programme de sécurisation des paisments Verified by Vica au SacuraCode Mastercard après avoir cliqué<br>sur « VRUDER », vous winnes allors un noveel écrain s'afficher, invitant à vous authentifier avec un code different de votre « code |         |

Et vous refaites la démarche pour chaque facture émise.

Le paiement en ligne n'est pas obligatoire. Vous pouvez si vous préférez vous acquittez de vos factures en réglant par virement, chèque ou espèces.

#### Vous avez alors fini la procédure DREV partielle.

#### 1.3 DREV totale

Vous cliquez sur l'onglet DREV négoce.

Vous allez importer le fichier Excel de votre SV12 **par fournisseur** que vous avez préalable exporté depuis le site de prodouane et enregistrer dans votre ordinateur.

| Neese inn. ,uniOp+07/146852 × +    |                                                        |                          |                |               |
|------------------------------------|--------------------------------------------------------|--------------------------|----------------|---------------|
| ·                                  | Inst Received v2. spr:/htm0p=EHT46852                  | / IC                     | Q, Rederber    | ☆白 ♥ ♣ ♠ :    |
| La vistás 🥐 Débuter avec Prefox 😹  | A la une 🔓 SEQUCERT - Organis. 🔠 https://docs.google.c | G Pro. douare. gour fr   | ALDE ENLL      |               |
|                                    | SIQOCERT TEST NEGOCE (SIQOCE<br>21200 BEAUNE           | RT TEST NEGOCE)          | ÆC             | T             |
| identità Corracts DR/DF            | EV Déclarations Contrats Lets Registre                 | Emb. Résultats Documents | BLans Factures | _             |
|                                    | TEST NEGOCE (BEAUNE)                                   |                          |                | Déconnexion 🛞 |
| Historique des DREV                | Négace Faire DREV Négace (SV12)                        |                          |                |               |
| ⊕1 - IMPORT SV1.                   | 2 PAR FOURNISSEUR                                      |                          |                |               |
| RÉCUPÉRATION DU REMER              | (Excel SV12 prodouane par foarnissour)                 |                          |                |               |
| Parcourir Aucun fichie<br>Amporter | r sélectormé.                                          |                          |                |               |
| Listes des imports                 |                                                        |                          |                |               |
| Intégration Tous                   | Supprimer                                              |                          |                |               |
| ⊙2 - BILAN IMPOI                   | RT                                                     |                          |                |               |
| ⊕3 - GÉNÉRER DR                    |                                                        | Paul Cashira Done Oddah  | 100            |               |

Vous cliquez sur le bouton « Parcourir »

| 😜 Envoi du fichier                                                                                                    |                                                                                                 |                                                                                                    |                                                                                                    |                   | ×   |
|----------------------------------------------------------------------------------------------------|-------------------------------------------------------------------------------------------------|----------------------------------------------------------------------------------------------------|----------------------------------------------------------------------------------------------------|-------------------|-----|
| 🌀 🕞 🚽 • Ordin                                                                                                    | ateur 👻 C sur PROPRIET-A4                                                                       | B446 •                                                                                                    |                                                                                                    | ▼ 🙀 Rechercher    |     |
| 🕘 Organiser 👻 🔡 Af                                                                                                    | fichages 🔻 📑 Nouvea                                                                             | u dossier                                                                                                    |                                                                                                    |                   | 0   |
| Liens Favoris<br>Documents<br>Direction<br>Partage Bureaulique<br>sanctions<br>Mudifé récomment<br>Euragu<br>Tinages<br>Musique<br>Autres » | Nom *<br>Documents and Se<br>Etiquettes<br>Etiquettes<br>Program Files<br>WINDOWS<br>CONFIG.SYS | Date de modif1<br>2003/200211:49<br>15/10/2013 16:56<br>20/03/2012 11:59<br>20/03/2012 16:31<br>20/03/2012 16:31<br>20/03/2012 16:31<br>20/03/2012 16:31<br>20/03/2012 11:45 | Type          T           Dossier de Richters         Dossier de Richters         Dossier de Richters           Dossier de Richters         Dossier de Richters         Dossier de Richters           Dossier de Richters         Dossier de Richters         Dossier de Richters           Dossier de Richters         Dossier de Richters         Dossier de Richters           Dossier de Richters         Dossier de Richters         Dossier de Richters           Fichter de comm         Fichter système         Fichter de Richters | O Ko<br>O Ko      |     |
| Nom o                                                                                                    | u fichier :                                                                                     |                                                                                                    |                                                                                                    | Tous les fichiers | 3 💌 |

Vous sélectionnez le fichier Excel que vous avez exporté depuis prodouanes, vous double cliquez ou cliquez sur le bouton « Ouvrir », pour que votre fichier apparaisse et vous cliquez sur le bouton « importer »

www.innov-agro.fr v16.11.16.0751

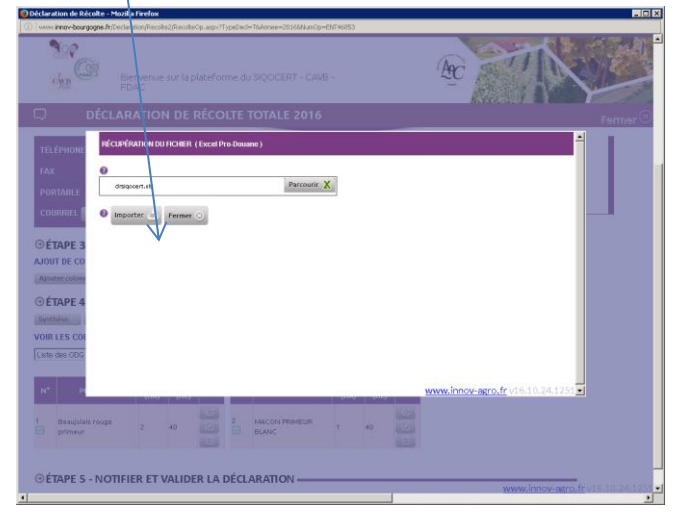

L'import est en cours

L'écran suivant apparait. Vous avez le bilan de l'intégration.

S'il n'y a pas de problème notamment d'habilitation de vos fournisseurs, vous constaterez dans la colonne intégration que des OK

S'il y a un problème, vous aurez l'information « erreur » qui s'affichera et dans la colonne cause

|                  | iciin yoporatearyio         | ecoiceOvz.aspxin          |                        |                   | <u> </u>                     |                             | C C Rodio                               |                            | -           |                 |      |
|------------------|-----------------------------|---------------------------|------------------------|-------------------|------------------------------|-----------------------------|-----------------------------------------|----------------------------|-------------|-----------------|------|
| itės 🥐 Débuter a | avec Firefox  🔊             | Alaune 😏 SIO              | QOCERT - Organis       | https://docs.goog | le.c G Pro.douai             | ne.gouv.fr : 🛅              | PLANNING AIDE EN LI                     | E PLANNING AID             | E EN LI     |                 |      |
| l siç            | QOCERT T                    | EST NEG                   | OCE (BEAUN             | E)                |                              |                             |                                         |                            |             | Déconne         | xion |
|                  |                             |                           |                        |                   |                              |                             |                                         |                            |             |                 |      |
| Historiqu        | e des DREV I                | Negoce                    | Faire DREV Neg         | oce (SV12)        |                              |                             |                                         |                            |             |                 | -    |
| Année De         | e Récolte 2                 | 016 💌 Rech                | ercher Q               |                   | $\backslash$                 |                             | $\langle \rangle$                       |                            |             |                 |      |
| <u></u>          |                             |                           |                        |                   |                              |                             |                                         |                            |             |                 |      |
| ⊕1 - IMH         | PORT SV12                   | 2 PAR FOU                 | RNISSEUR -             |                   |                              |                             |                                         |                            |             |                 |      |
| RÉCUPÉRATIO      | ON DU FICHIER               | ( Excel SV12 pr           | odouane par fournis    | seur )            |                              |                             |                                         |                            |             |                 |      |
| Parcourir        | Aucun fichier               | sélectionné.              |                        |                   |                              |                             | ``````````````````````````````````````  | $\backslash$               |             |                 |      |
| Importer 📥       | •                           |                           |                        |                   |                              |                             |                                         |                            |             |                 |      |
| Listes des in    | nports                      |                           |                        |                   |                              |                             |                                         |                            |             |                 |      |
| Intégratio       | n Taur                      |                           | - A                    |                   |                              |                             |                                         |                            |             |                 |      |
| integratio       | Tious                       | Supprimer                 |                        |                   |                              |                             |                                         | <u> </u>                   |             |                 |      |
| сч               | RAISON<br>SOCIALE           | PRODUIT                   | MENTION<br>VALORISANTE | SURFACE<br>(HA)   | QUANTITÉ<br>ACHAT VF<br>(KG) | VOLUME<br>ACHAT<br>MOU (HL) | VOLUME ISSU<br>VENDANGE<br>FRAICHE (HL) | VOLUME<br>ISSU MOU<br>(HL) | INTÉGRATION | CAUSE<br>ERREUR |      |
| 3333333333       | SIQOCERT<br>GEORGES         | BEAUJOLAIS<br>ROUGE       |                        | 2                 | 4495                         | 0                           | 34,57                                   | 0                          | ок          |                 |      |
| 691              | SIQOCERT<br>JEAN            | MACON                     |                        | 3.9082            | 11605                        | 0                           | 89,26                                   | 0                          | En erreur   | Non habilité    |      |
| 692              | SIQOCERT<br>JEAN            | Beaujolais<br>Villages rg |                        | 1.3583            | 5500                         | 0                           | 42,3                                    | 0                          | ок          |                 |      |
| 692              | SIQOCERT<br>JEAN            | Morgon                    | CORCELETTE             | 5.335             | 29505                        | 0                           | 226,96                                  | 0                          | ок          |                 |      |
| 0.0              |                             |                           |                        |                   |                              |                             |                                         |                            |             |                 |      |
| ⊕2 - BIL         | an impor                    | (I —                      | nthèse des ac          | hats SV12 a       | uprès des op                 | érateurs ha                 | bilites                                 |                            |             |                 |      |
| AOC              | PRODU                       | іт ме                     | ENTION VALORISA        | NTE ACHAT         | DE RAISIN (HL)               | ACHAT DE                    | MOÛTS (HL) VO                           | LUME (HL)                  |             |                 |      |
| l<br>Beaujolais  | Beaujolais roug             | e                         |                        | 34,57             |                              | 0                           | 34,5                                    | 7                          | Détail      |                 |      |
| Morgon M         | Beaujoiais Villag<br>Morgon | ges rouge<br>COF          | RCELETTE               | 42,3<br>226,96    |                              | 0                           | 42,3                                    | 96                         | Détail      |                 |      |
| -                |                             |                           |                        |                   |                              |                             |                                         |                            |             |                 |      |

Dans bilan import vous avez la synthèse de ce qui va ressortir sur votre revendication.

- Si vous n'avez pas eu de problème d'intégration, vous cliquez sur le bouton « Générer DREV Négoce Totale »
- Si vous avez des problèmes d'intégration, il vous faut les résoudre avant de faire votre revendication sinon les volumes concernés par les problèmes ne seront pas intégrés.

Quelques précisions en exemple :

 Si c'est une ligne d'appellation non gérée par SIQOCERT ou les crémants de Bourgogne donc par exemple Vin de France ou IGP Comtés Rhodaniens. Ce n'est pas un problème car vous ne revendiquez pas ces appellations auprès de SIQOCERT. Donc vous pouvez générer votre DREV.  Si c'est une ligne d'appellation gérée par SIQOCERT ou les crémants de Bourgogne et que comme dans l'exemple ci-dessus cela vous met « non habilité », c'est que votre fournisseur n'est pas habilité à faire l'appellation ici du Macon.
 Donc le volume concerné ne peut pas être revendiqué en Macon. Il vous faut donc vous rapprocher de votre fournisseur.

Si vous n'êtes pas d'accord avec ce qui ressort sur le bilan import, il vous faut vérifier votre SV12, le corriger dans pro douane le cas échéant, et dans ce cas recommencer la procédure d'import.

Vous supprimer alors au préalable le précédent import en cliquant sur le bouton « supprimer »

|                                                                                                    |                                                                                                    | ()                                                                                                    |                                      |                                                                     |                                                                                                  |                                                                                                    |                                                                                                    |                                                     |                                            |                 |
|----------------------------------------------------------------------------------------------------|----------------------------------------------------------------------------------------------------|----------------------------------------------------------------------------------------------------|--------------------------------------|---------------------------------------------------------------------|--------------------------------------------------------------------------------------------------|----------------------------------------------------------------------------------------------------|----------------------------------------------------------------------------------------------------|-----------------------------------------------------|--------------------------------------------|-----------------|
| . innov-bourgogn                                                                                                    | e.fr/operateor/Re                                                                                                    | colteOV2_aspx?N                                                                                                    | umOp=ENT46852                        |                                                                     |                                                                                                  |                                                                                                    | C Q Recher                                                                                                    | cher                                                | z                                          |                 |
| 🌮 Débuter a                                                                                                    | vec Firefox 🍐                                                                                                    | Álaune Ġ SIQ                                                                                                    | QOCERT - Organis 🔠                   | https://docs.goog                                                   | je.c G Pro.doua                                                                                  | ne.gouv.fr : 🖽                                                                                                 | PLANNING AIDE EN LL                                                                                                    | 🖽 PLANNING AID                                      | E EN LL                                    |                 |
| siç                                                                                                    | OCERT                                                                                                    | EST NEG                                                                                                    | OCE (BEAUN                           | E)                                                                  |                                                                                                  |                                                                                                    |                                                                                                    |                                                     |                                            | Déconr          |
|                                                                                                    |                                                                                                    |                                                                                                    |                                      |                                                                     |                                                                                                  |                                                                                                    |                                                                                                    |                                                     |                                            |                 |
| Historique                                                                                                    | e des DREV N                                                                                                    | ligoce                                                                                                    | Faire DREV Nég                       | oce (SV12)                                                          |                                                                                                  |                                                                                                    |                                                                                                    |                                                     |                                            |                 |
| _                                                                                                    |                                                                                                    |                                                                                                    |                                      |                                                                     |                                                                                                  |                                                                                                    |                                                                                                    |                                                     |                                            |                 |
| Année De                                                                                                    | Récolte 2                                                                                                    | Die 🔹 Reche                                                                                                    | ercher 🔍                             |                                                                     |                                                                                                  |                                                                                                    |                                                                                                    |                                                     |                                            |                 |
| <b>⊙1 - IMP</b>                                                                                                    | ORT SV12                                                                                                    | PAR FOU                                                                                                    | RNISSEUR -                           |                                                                     |                                                                                                  |                                                                                                    |                                                                                                    |                                                     |                                            | _               |
| RÉCUPÉRATIO                                                                                                    | ON DU FICHIER (                                                                                                    | (Excel SV12 pr                                                                                                    | odouane par fournis:                 | seur)                                                               |                                                                                                  |                                                                                                    |                                                                                                    |                                                     |                                            |                 |
|                                                                                                    |                                                                                                    |                                                                                                    |                                      |                                                                     |                                                                                                  |                                                                                                    |                                                                                                    |                                                     |                                            |                 |
| Parcourir                                                                                                    | Aucun fichier                                                                                                    | sélectioné.                                                                                                    |                                      |                                                                     |                                                                                                  |                                                                                                    |                                                                                                    |                                                     |                                            |                 |
|                                                                                                    |                                                                                                    |                                                                                                    |                                      |                                                                     |                                                                                                  |                                                                                                    |                                                                                                    |                                                     |                                            |                 |
| Importer 🖄                                                                                                    | 1                                                                                                    |                                                                                                    |                                      |                                                                     |                                                                                                  |                                                                                                    |                                                                                                    |                                                     |                                            |                 |
| limporter 🖄<br>Listes des im                                                                                                    | ports                                                                                                    |                                                                                                    |                                      |                                                                     |                                                                                                  |                                                                                                    |                                                                                                    |                                                     |                                            |                 |
| Importer 🚵<br>Listes des im<br>Intégratio                                                                                         | ports<br>N Tous                                                                                                    | • Supprinter                                                                                                    | Û                                    |                                                                     | QUANTITÉ                                                                                         | VOLUME                                                                                                    |                                                                                                    | VOLUME                                              |                                            |                 |
| Importer 🖄<br>Listes des Im<br>Intégratio<br>CVI                                                                                  | n Tous                                                                                                    | • Supprinter<br>PRODUIT                                                                                                    | MENTION                              | SURFACE<br>(HA)                                                     | QUANTITÉ<br>ACHAT VF<br>(KG)                                                                     | VOLUME<br>ACHAT<br>MOU (HL)                                                                                    | VOLUME ISSU<br>VENDANGE<br>FRAICHE (HL)                                                                                                    | VOLUME<br>ISSU MOU<br>(HL)                          | INTÉGRATION                                | CAUSE           |
| Importer 🚵<br>Listes des Im<br>Intégratio                                                                                         | RAISON<br>SOCIALE                                                                                                    | PRODUIT<br>BEALUOLAIS<br>ROUGE                                                                                                    | MENTION                              | SURFACE<br>(HA)<br>2                                                | QUANTITÉ<br>ACHAT VF<br>(KG)<br>4495                                                             | VOLUME<br>ACHAT<br>MOU (HL)<br>0                                                                               | VOLUME ISSU<br>VENDANGE<br>FRAICHE (HL)<br>34,57                                                                                                    | VOLUME<br>ISSU MOU<br>(HL)                          | INTÉGRATION<br>OK                          | CAUSE<br>ERREUF |
| Importer<br>Listes des Im<br>Intégratio<br>CVI<br>3333333333<br>6926706830                                                        | RAISON<br>SOCIALE<br>SIGOCERT<br>JEAN                                                                                                   | Suppriver     Suppriver     PRODUIT     BEALUOLAIS     ROUGE     MACON                                                                          | MENTION                              | SURFACE<br>(HA)<br>2<br>3.9082                                      | QUANTITÉ<br>ACHAT VF<br>(KG)<br>4485<br>11605                                                    | VOLUME<br>ACHAT<br>MOU (HL)<br>0                                                                               | VOLUME ISSU<br>VENDANGE<br>FRAICHE (HL)<br>34,57<br>89,26                                                                                                    | VOLUME<br>ISSU MOU<br>(HL)<br>0                     | INTÉGRATION<br>OK<br>En erreur             | CAUSE<br>ERREUF |
| Inporter CVI                                                                                                    | n Tous                                                                                                    | Suppriller     Suppriller     PRODUIT     BEALUOLAIS     ROUGE     MACON     Beaujolais     Vilages rg                                          | MENTION<br>VALORISANTE               | SURFACE<br>(HA)<br>2<br>3.9082<br>1,3583                            | QUANTITÉ<br>ACHAT VF<br>(KG)<br>4485<br>11605<br>5500                                            | VOLUME<br>ACHAT<br>MOU (HL)<br>0<br>0                                                                          | VOLUME ISSU<br>VENDANGE<br>FRAICHE (HL)<br>34,57<br>89,26<br>42,3                                                                                                  | VOLUME<br>ISSU MOU<br>(HL)<br>0<br>0<br>0           | INTÉGRATION<br>OK<br>En erreur<br>OK       | CAUSE<br>ERREUF |
| Importer<br>Listes des im<br>Intégratio<br>CVI<br>3333333333<br>6926706830<br>6926706830<br>6926706830                            | n Tous<br>RAISON<br>SOCIALE<br>SIGOCERT<br>GEOROES<br>SIGOCERT<br>JEAN<br>SIGOCERT<br>JEAN                                              | Supprive     Supprive     PRODUIT     BEALUOLAIS     ROUGE     MACON     Beaujolais     Villages rg     Morgon                                  | MENTION<br>VALORISANTE               | SURFACE<br>(HA)<br>2<br>3.9062<br>1.3583<br>5.335                   | OUANTITÉ<br>ACHAT VF<br>(KG)<br>4495<br>11605<br>5500<br>29505                                   | VOLUME<br>ACHAT<br>MOU (HL)<br>0<br>0<br>0                                                                     | VOLUME ISSU<br>VENDANGE<br>FRAICHE (HL)<br>34,57<br>89,26<br>42,3<br>226,96                                                                                        | VOLUME<br>ISSU MOU<br>(HL)<br>0<br>0<br>0<br>0      | INTÉGRATION<br>OK<br>En ensur<br>OK<br>OK  | CAUSE<br>ERREUF |
| Importer<br>Listes des im<br>Intégratio<br>CVI<br>3333333333<br>6926706830<br>6926706830<br>6926706830                            | RAISON<br>SOCIALE<br>SIGOCERT<br>JEAN<br>SIGOCERT<br>JEAN<br>SIGOCERT<br>JEAN                                                           | Suppriver PRODUIT BEALUCLAIS ROUGE MACON Beaujolais Villages rg Morgon T                                                                        | CORCELETTE                           | SURFACE<br>(HA)<br>2<br>3.9082<br>1.3583<br>5.335                   | OUANTITÉ<br>ACHAT VF<br>(KG)<br>4485<br>11605<br>5500<br>29605                                   | VOLUME<br>ACHAT<br>MOU (HL)<br>0<br>0<br>0                                                                     | VOLUME ISSU<br>VENDANGE<br>FRAICHE (HL)<br>34,57<br>89,26<br>42,3<br>226,98                                                                                        | VOLUME<br>ISSU MOU<br>(HL)<br>0<br>0<br>0           | INTÉGRATION<br>OK<br>En erreur<br>OK<br>OK | CAUSE<br>ERREUF |
| Importer<br>Listes des im<br>Intégratio<br>CVI<br>3333333333<br>6926706830<br>6926706830<br>6926706830<br>6926706830              | RAISON<br>SOCIALE<br>SIGOCERT<br>GEORGES<br>SIGOCERT<br>JEAN<br>SIGOCERT<br>JEAN<br>SIGOCERT<br>JEAN                                    | Suppriver PRODUIT BEALUCLAIS ROUGE MACON Beaujolais Vilages rg Morgon TSy                                                                       | CORCELETTE                           | SURFACE<br>(HA)<br>2<br>3.0002<br>1.3503<br>5.335                   | QUANTITÉ<br>ACHAT VF<br>(KG)<br>4425<br>11605<br>5500<br>29505<br>29505                          | VOLUME<br>ACHAT<br>MOU (HL)<br>0<br>0<br>0<br>0                                                                | VOLUME ISSU<br>VENDANGE<br>FRAICHE (HL)<br>34,57<br>89,26<br>42,3<br>226,96<br>billites                                                                            | VOLUME<br>ISSU MOU<br>(HL)<br>0<br>0<br>0           | INTÉGRATION<br>OK<br>En erreur<br>OK<br>OK | CAUSE<br>ERREUF |
| Importer<br>Listes des im<br>Intégratio<br>CVI<br>333333333<br>6926706830<br>6926706830<br>6926706830<br>6926706830<br>6926706830 | RAISON<br>SOCIALE<br>SIGOCERT<br>JEAN<br>SIGOCERT<br>JEAN<br>SIGOCERT<br>JEAN<br>AN IMPOR                                               | Suppriver PRODUIT BEALUOLAIS ROUGE MACON Bealujolais Villages rg Morgon T Sy T Meg                                                              | CORCELETTE<br>mithèse des ac         | 2<br>3.9062<br>1.3563<br>5.335<br>Thats SV12 a Achart<br>NTE Achart | OUANTITÉ<br>ACHAT VF<br>(KO)<br>4495<br>5500<br>29505<br>29505<br>Uprès des op<br>DE RAISIN (HL) | VOLUME<br>ACHAT<br>0<br>0<br>0<br>0<br>0<br>0<br>0<br>0<br>0<br>0<br>0<br>0<br>0<br>0<br>0<br>0<br>0<br>0<br>0 | VOLUME ISSU<br>VENDANCE<br>FRAICHE (HL)<br>34,57<br>89,26<br>42,3<br>226,96<br>billites<br>MOUTS (HL) VO                                                           | VOLUME<br>ISSU MOU<br>(HL)<br>0<br>0<br>0           | INTÉGRATION<br>OK<br>En ensur<br>OK<br>OK  | CAUSE<br>ERREUF |
| Integratio                                                                                                    | RAISON<br>SOCIALE<br>SIGOCERT<br>JEAN<br>SIGOCERT<br>JEAN<br>SIGOCERT<br>JEAN<br>SIGOCERT<br>JEAN<br>NIMPOR<br>PRODUI<br>eaujolais ruge | Suppriver  PRODUIT  BEALUOLAIS  ROUGE  MACON  Beaujolais Vilages rg  Morgon  T  Sy  T  Mergon  T  Mergon  F  F  F  F  F  F  F  F  F  F  F  F  F | MENTION<br>VALORISANTE<br>CORCELETTE | 2<br>3.0002<br>1.3593<br>5.335<br>THE ACHAT<br>34.57<br>42.3        | OUANTITÉ<br>ACHATVE<br>(KG)<br>4495<br>5500<br>29505<br>29505<br>DE RAISIN (HL)                  | VOLUME<br>ACHAT<br>MOU (HL)<br>0<br>0<br>0<br>0<br>0<br>0<br>0<br>0                                            | VOLUME ISSU<br>VENDANCE<br>FRAICHE (HL)<br>34,57<br>69,26<br>42,3<br>226,96<br>5<br>5<br>5<br>10<br>10<br>5<br>10<br>5<br>10<br>5<br>10<br>5<br>10<br>5<br>10<br>5 | VOLUME<br>ISSU MOU<br>(HL)<br>0<br>0<br>0<br>0<br>0 | INTÉGRATION<br>OK<br>En erreur<br>OK<br>OK | CAUSE<br>ERREUF |

Cela vous remet l'écran à blanc comme ci-dessous

| http://www.innumOp=ENT46052                                                  | × +                                                                         |                     |                              | 88            |
|------------------------------------------------------------------------------|-----------------------------------------------------------------------------|---------------------|------------------------------|---------------|
| 🕖 🕕 🕬 krow bourgages (r)                                                     |                                                                             | C                   |                              | ☆ 白 ♥ ♣ ♠     |
| Les plus visités 🐢 Débuter avec f                                            | wefez 💁 Alsune 🕝 35200317 - Organis 🖪 https://docs.google.c Ġ Pro.douane.go | naviles. 🖪 PLANNING | ADE EN LL. 🚹 FLAMMING ADE EN | 411           |
|                                                                              | SIQUCERT TEST MEGOLE (SIQUEERT TEST MEGOLE<br>23/200 BEAUNE                 | 3                   | ÆÇ 🎽                         |               |
| <u> </u>                                                                     |                                                                             |                     |                              |               |
| Identité Contacts                                                            | DR/DREV Déclarations Contrats Lots RegistreEmb. Résult                      | ats Documents       | Bilans Factures              |               |
|                                                                              | ERT TEST NEGOCE (BEAUNE)                                                    |                     |                              | Déconnexion 🛞 |
| Année De Ré<br>O 1 - IMPOF<br>sécusionation de<br>Parcours                   | To dev Vegere (1912)                                                        |                     |                              |               |
| <ul> <li>○ 2 - BILAN</li> <li>○ 3 - GÉNÉR</li> <li>Génére: CREV 5</li> </ul> | IMPORT                                                                      | 2 Eastel Détails    | aziy                         |               |

nov-agro.fr v16.11.16.075

• Pour faire votre revendication, vous cliquez sur le bouton « Générer DREV Négoce Totale »

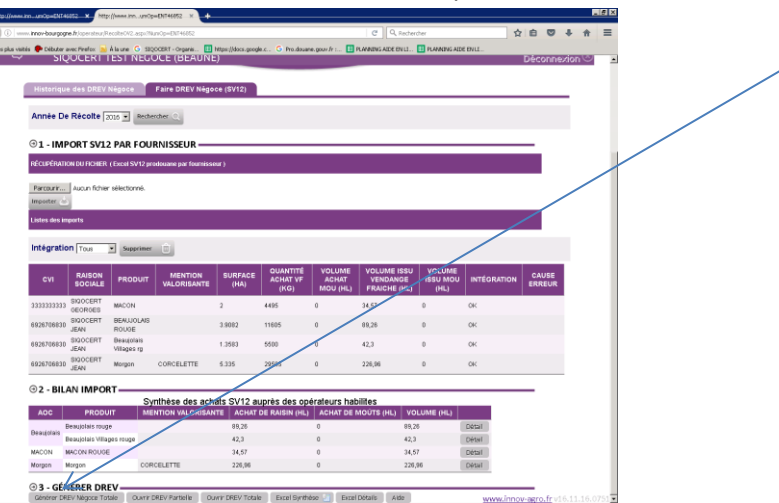

La revendication est en cours de création

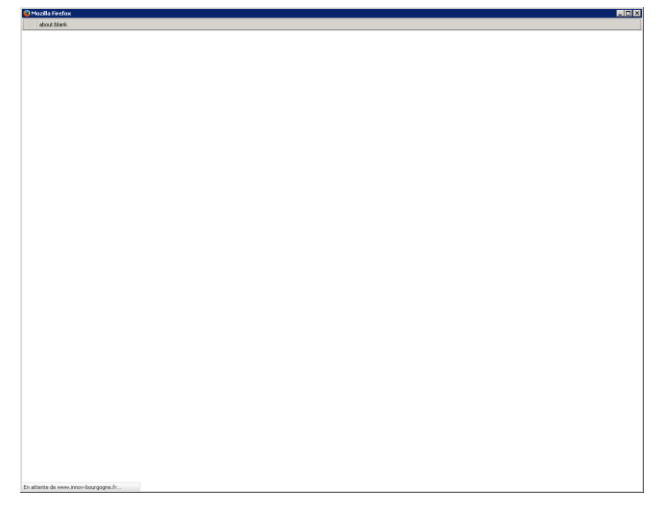

Si vous aviez fait une DREV partielle car vous aviez des vins nouveaux, le message suivant apparait pour vous le rappeler et en fonction déduire les volumes nouveaux de votre DREV totale. Vous cliquez sur le bouton « Ok »

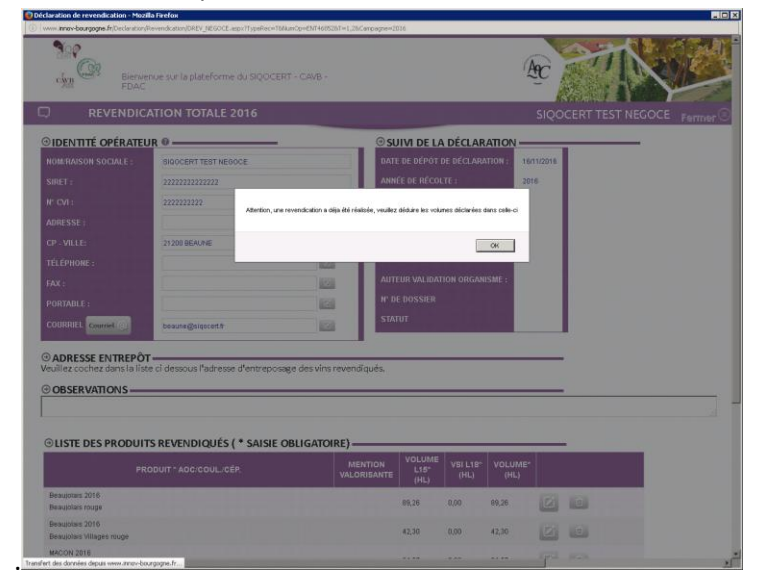

Vous arrivez sur votre DREV.

Si vous n'aviez pas de DREV partielle, vous arrivez directement sur votre DREV.

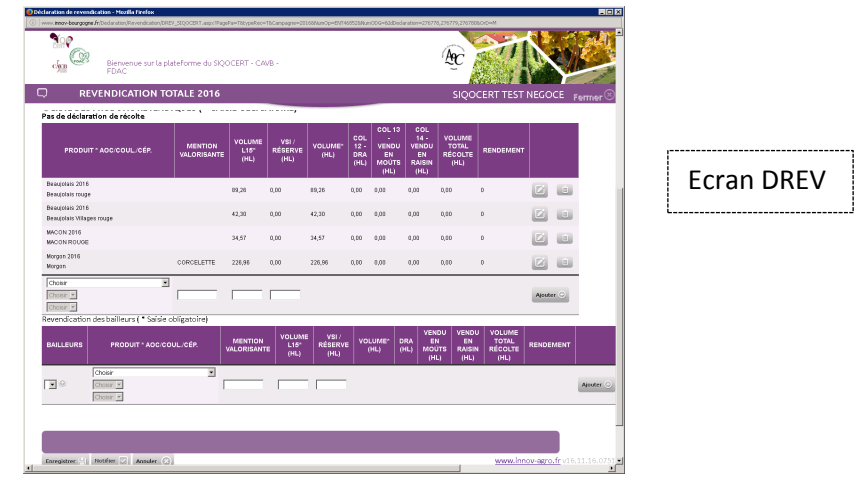

Les produits à revendiquer s'importent automatiquement et apparaissent comme sur la DR. Vous souhaitez modifier un élement. : produit, volume....

|          | (i) | www.innov-bourgogne.f                                    | r/Declaration/Revendication/DRE\ | _SIQOCERT.aspx?Page    | Pa=T&typeRec=          | T&Campagne=20            | 168NumOp=ENT4              | 68528Num                   | ODG=&IdDecla                                | aration=27677                                | 8,276779,276780                            | 8.OrD=M                                |           |                       |
|----------|-----|----------------------------------------------------------|----------------------------------|------------------------|------------------------|--------------------------|----------------------------|----------------------------|---------------------------------------------|----------------------------------------------|--------------------------------------------|----------------------------------------|-----------|-----------------------|
|          |     | Biervenue sur la plateforme du SIQOCERT - CAVB -<br>FDAC |                                  |                        |                        |                          |                            |                            |                                             |                                              |                                            |                                        |           |                       |
|          | C   | ⊃ REV                                                    | ENDICATION TO                    | TALE 2016              |                        |                          |                            |                            |                                             |                                              | siqo                                       | CERT TEST                              | NEGO      | CE <sub>Fermer</sub>  |
|          |     | Pas de déclarati                                         | ion de récolte                   |                        |                        | ,                        |                            |                            |                                             |                                              |                                            |                                        |           |                       |
|          |     | PRODUIT <sup>,</sup>                                     | * AOC/COUL./CÉP.                 | MENTION<br>VALORISANTE | VOLUME<br>L15*<br>(HL) | VSI /<br>RÉSERVE<br>(HL) | VOLUME*<br>(HL)            | COL<br>12 -<br>DRA<br>(HL) | COL 13<br>-<br>VENDU<br>EN<br>MOÛTS<br>(HL) | COL<br>14 -<br>VENDU<br>EN<br>RAISIN<br>(HL) | VOLUME<br>TOTAL<br>RÉCOLTE<br>(HL)         | RENDEMENT                              |           |                       |
|          |     | Beaujolais 2016<br>Beaujolais rouge                      |                                  |                        | 89,26                  | 0,00                     | 89,26                      | 0,00                       | 0,00                                        | 0,00                                         | 0,00                                       | 0                                      |           | Û                     |
|          |     | Beaujolais 2016<br>Beaujolais Villages                   | rouge                            |                        | 42,30                  | 0,00                     | 42,30                      | 0,00                       | 0,00                                        | 0,00                                         | 0,00                                       | 0                                      |           | Û                     |
|          |     | MACON 2016<br>MACON ROUGE                                |                                  |                        | 34,57                  | 0,00                     | 34,57                      | 0,00                       | 0,00                                        | 0,00                                         | 0,00                                       | 0                                      |           | Û                     |
| 1        |     | Morgon 2016<br>Morgon                                    |                                  | CORCELETTE             | 226,96                 | 0,00                     | 226,96                     | 0,00                       | 0,00                                        | 0,00                                         | 0,00                                       | 0                                      | 10        | Û                     |
| outer un | >   | Choisir 💌                                                | Y                                |                        |                        |                          |                            |                            |                                             |                                              |                                            |                                        | Ajoute    | r 🕀                   |
|          |     | Revendication d                                          | les bailleurs ( * Saisie o       | bligatoire)            |                        |                          |                            |                            |                                             |                                              |                                            |                                        |           |                       |
|          |     | BAILLEURS                                                | PRODUIT * AOC/CO                 | JL./CÉP.               | MENTION<br>VALORISANT  | E VOLUME<br>L15°<br>(HL) | E VSI /<br>RÉSERVI<br>(HL) | ∎ voi                      | LUME* D<br>HL) (I                           | RA EI<br>HL) MOI                             | IDU VENDU<br>N EN<br>)TS RAISIN<br>L) (HL) | J VOLUME<br>TOTAL<br>N RÉCOLTE<br>(HL) | RENDE     | /IENT                 |
|          |     |                                                          | Choisir<br>Choisir 💌             |                        |                        |                          |                            |                            |                                             |                                              |                                            |                                        |           | Ajouter               |
|          |     |                                                          |                                  |                        |                        |                          |                            |                            |                                             |                                              |                                            |                                        |           |                       |
|          |     |                                                          |                                  |                        |                        |                          |                            |                            |                                             |                                              |                                            |                                        |           | <b>6</b>              |
|          | •   | Emegistrer i                                             | Annuter (😒)                      |                        |                        |                          |                            |                            |                                             |                                              |                                            | <u>1010107.IDF</u>                     | iov-agro. | <u>11 v10.11.10.0</u> |

Vous allez donc cliquer sur le bouton modifier pour avoir accès à la modification de cette ligne et par exemple sélectionner dans la liste produit, le produit souhaité ou modifier le volume...

# Comment apparaissent vos vins nouveaux car attention, vous ne devez pas les revendiquer en double ?

#### Si vous n'avez pas fait la distinction sur votre SV12 entre les gardes et les nouveaux :

- Vous n'avez pas fait de DREV partielle, il vous faut donc distinguer les gardes et les nouveaux sur votre DREV totale
- Vous avez fait une DREV partielle, les nouveaux sont sur votre DREV partielle, il vous faut donc modifier le volume de vos vins de garde en soustrayant les volumes de vins nouveaux.

#### Si vous avez fait la distinction sur votre SV12 entre les gardes et les nouveaux :

- Vous n'avez pas fait de DREV partielle, la distinction entre les gardes et les nouveaux sera faite automatiquementsur votre DREV totale
- Vous avez fait une DREV partielle, les nouveaux sont sur votre DREV partielle, ils ne seront pas intégrés dans votre DREV totale.

Vous pouvez aussi ajouter un produit , sélectionner dans la liste produit, le produit souhaité compléter le volume et la case VSI puis cliquer sur le bouton « Ajouter ».

Vous ne pouvez ajouter un produit que si le volume est sur le SV12.

Donc par exemple, si vous avez une mention valorisante et que vous souhaitez n'en revendiquer qu'un volume : vous modifiez le volume de votre ligne avec la mention valorisante et vous ajoutez une ligne sans la mention valorisante et le volume restant.

# Rappel sur les mentions valorisantes : vous ne pouvez les déclarer que si votre ou vos fournisseurs les ont fait figurées sur leur déclaration de récolte.

Quand votre revendication est finit, vous cliquez sur :

- Le bouton « notifier », un message (écran ci-dessous) apparait vous signalant que vous allez notifier votre DREV ...

| REVENDICATION TO                              | steforme du SIQ |                               | B<br>Vil /                                  |                                               | COL                        |       | 14 -                       | SIQC                            | CERT TEST                              | NEGO | CE T |         |   |   |      |      |       |    |
|-----------------------------------------------|-----------------|-------------------------------|---------------------------------------------|-----------------------------------------------|----------------------------|-------|----------------------------|---------------------------------|----------------------------------------|------|------|---------|---|---|------|------|-------|----|
|                                               |                 |                               |                                             |                                               |                            |       |                            |                                 |                                        |      |      |         |   |   |      |      |       |    |
| ensupplain 2016<br>Respjotors rouge           |                 | 82,25                         | 0,00                                        | 01,26                                         | 0.00 0.0                   |       |                            | 1,80                            |                                        |      |      |         |   | [ |      |      |       |    |
| exultivals 2016<br>exultivals Millaget notige |                 | 42,30                         | 0,00                                        | 42,30                                         | 0,00 0,0                   | 0 0.0 |                            | 0,00                            |                                        |      |      |         |   |   | Ecra | in N | OTIFI | EF |
| NCON 2016<br>NCON ROUGE                       |                 | Votre d<br>notifiée           | éclaration d<br>aux organi                  | te revendici<br>ismes conci                   | stion va êti<br>més, En    | · 0.0 |                            | 1,00                            |                                        |      |      |         | 1 | L |      |      |       |    |
| organ 2016<br>legan                           | CORCELETTE      | fonctio<br>facture<br>d'autre | n de vos ap<br>s seront ém<br>s le seront u | pellations, i<br>ises simulti<br>ine fois vot | ertaines<br>inément,<br>re | 10,0  |                            | 1,00                            |                                        |      |      |         |   |   |      |      |       |    |
| these                                         | bl(gatoire)     | Confirm                       | cation valid<br>ors informe                 | lée par l'OD<br>is.                           | G et vous e                | m;    |                            |                                 |                                        | Ant  | H () |         |   |   |      |      |       |    |
|                                               | UL/CÉP.         |                               | VOLUM<br>L15°<br>(HL)                       | E VSL/<br>RÉSERV<br>(HL)                      | e VOLUM<br>(HL)            |       | VEND<br>EN<br>MOUT<br>(HL) | U VEND<br>EN<br>S RAISI<br>(HL) | U VOLUME<br>TOTAL<br>N RECOLTE<br>(HL) |      | MENT |         |   |   |      |      |       |    |
| Cross                                         |                 |                               | l.,                                         | -                                             |                            |       |                            |                                 |                                        |      |      | Ander C |   |   |      |      |       |    |
|                                               |                 |                               |                                             |                                               |                            |       |                            |                                 |                                        |      |      |         |   |   |      |      |       |    |
|                                               |                 |                               |                                             |                                               |                            |       |                            |                                 |                                        |      |      |         |   |   |      |      |       |    |
|                                               |                 |                               |                                             |                                               |                            |       |                            |                                 |                                        |      |      |         |   |   |      |      |       |    |

 Si vous cliquez sur « confirmer », votre DREV est envoyée et vous arrivez sur l'écran ci-après

|                                                                                      |                                | p=63296852      |                              |                               | 9            | Q, yahoa mal    |         | Ύ́́ | 0 1 |
|--------------------------------------------------------------------------------------|--------------------------------|-----------------|------------------------------|-------------------------------|--------------|-----------------|---------|-----|-----|
| a valas 🌩 Debuter sone Frontes<br>Se P<br>Se B                                       | Alsune O SIQOO                 | RT-Organic      | FREE (THEOLOGIE (SHOOCERT TE | is duara por 8 :<br>STREGOCE) | 🔛 PLANNING A | AC              |         |     | al. |
| dentité Contacts Di                                                                  |                                | rs Contrats     | Lots Pregistre Errb.         | Résultats                     | Documents    | Blans Fectures  |         |     |     |
|                                                                                      | T TEST NEGO                    | E (BEAUN        |                              |                               |              |                 |         |     |     |
| Editor consolida                                                                     | mon validai 🔐 🚺 Ed             | ten DREV consel | Re E CONVERSION              | <u>ue</u>                     |              |                 |         |     |     |
| Historique des                                                                       | tion NB LO                     | TS VOLUME       | DATE DE DÉCLARAT             | 10N AOC                       | STATUT ORE   | V WALIDATION DE | : L'056 |     |     |
|                                                                                      | xmie 2018 2                    | 131,56          | 1871/2016                    | Bengistais                    | 🛄 Déciwée    |                 |         |     |     |
| Herendealion (PTT)                                                                   | 1 100 2018                     | 226,96          | 18/11/2014                   | Margen                        | 🚺 Déclarée   |                 |         |     |     |
| Revendication (PIT)                                                                  |                                |                 |                              | MR-CON                        | Dickrie      |                 | 1000    |     |     |
| Reventication (PIT)<br>Reventication (PIT)                                           | titule 2016 1                  | 34,57           | 18/102016                    | 104L-015                      |              |                 |         |     |     |
| Revenduation (PTT)<br>Revenduation (PTT)<br>Revenduation (PTT)<br>Revenduation (PTT) | nale 2016 1<br>patielle 2016 1 | 34,57<br>100    | 18/102016                    | Descirisis                    | (2)velicite  | 18/11/2018      | ē       |     |     |

- Si vous cliquez sur le bouton »annuler », vous revenez à l'écran DREV
- Le bouton « enregistrer », le message suivant vous rappelle qu'il faudra la notifier pour que l'ODG la recoive.

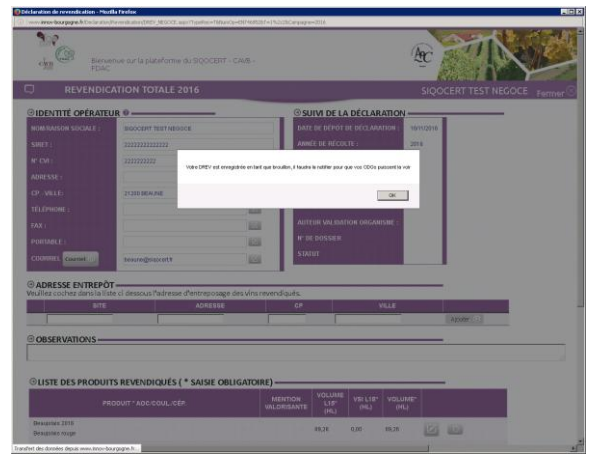

Quand vous cliquerez sur le bouton « Ok », vous constaterez dans l'onglet « DREV » qu'elle est en brouillon (écran ci-dessous).

Pour la notifier, il vous faut cliquer sur le bouton « ouvrir DREV totale » , L'écran DREV apparait et vous cliquez sur le bouton « notifier »

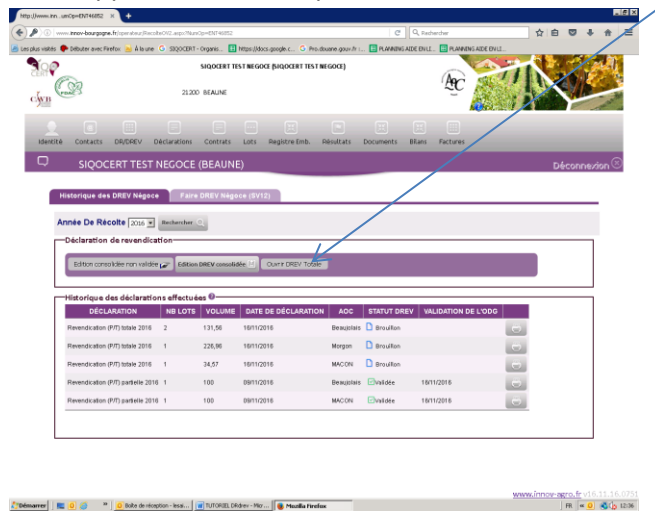

Vous vous retrouvez à l'écran NOTIFIER et continuer la procèdure

Suite à l'envoi de votre DREV, vous recevrez un mail de confirmation. Mail ci-après :

Objet : Accusé de réception de votre déclaration de Revendication (P/T)

L'organisme destinataire a bien reçu votre déclaration de Revendication (P/T) ce jeudi 16 novembre à 14:29.

Nous vous remercions d'avoir utilisé notre plateforme de déclaration en ligne Cordialement

Ne pas répondre à ce mail ou envoyer un mail à sigocert@sigocert.fr

#### **<u>1.4 Paiement des factures</u>**

Vous allez sur l'onglet « Factures » où vous pouvez payer les factures émises et/ou les visualiser.

Pour payer en ligne, il faut que vous ayez souscrit à ce service auprès de votre propre banque pour y avoir accès.

Vous cliquez sur le bouton « Règlement en ligne » puis sur le bouton « Accèder au paiment »

![](_page_13_Picture_9.jpeg)

Vous rentrez les informations demandées comme pour tout paiement sur internet.

![](_page_13_Picture_11.jpeg)

Et vous refaites la démarche pour chaque facture émise.

Le paiement en ligne n'est pas obligatoire. Vous pouvez si vous préférez vous acquittez de vos factures en réglant par virement, chèque ou espèces.

#### Vous avez alors fini la procédure DREV totale.